# คู่มือการขึ้นทะเบียนบัณฑิตออนไลน์ มหาวิทยาลัยมหาจุฬาลงกรณราชวิทยาลัย

บัณฑิตสามารถขึ้นทะเบียนบัณฑิตออนไลน์ได้จากระบบบริการทางการศึกษา โดยเข้าไปที่ http://regweb.mcu.ac.th/ คลิกที่ปุ มเข้าสู่ระบบ

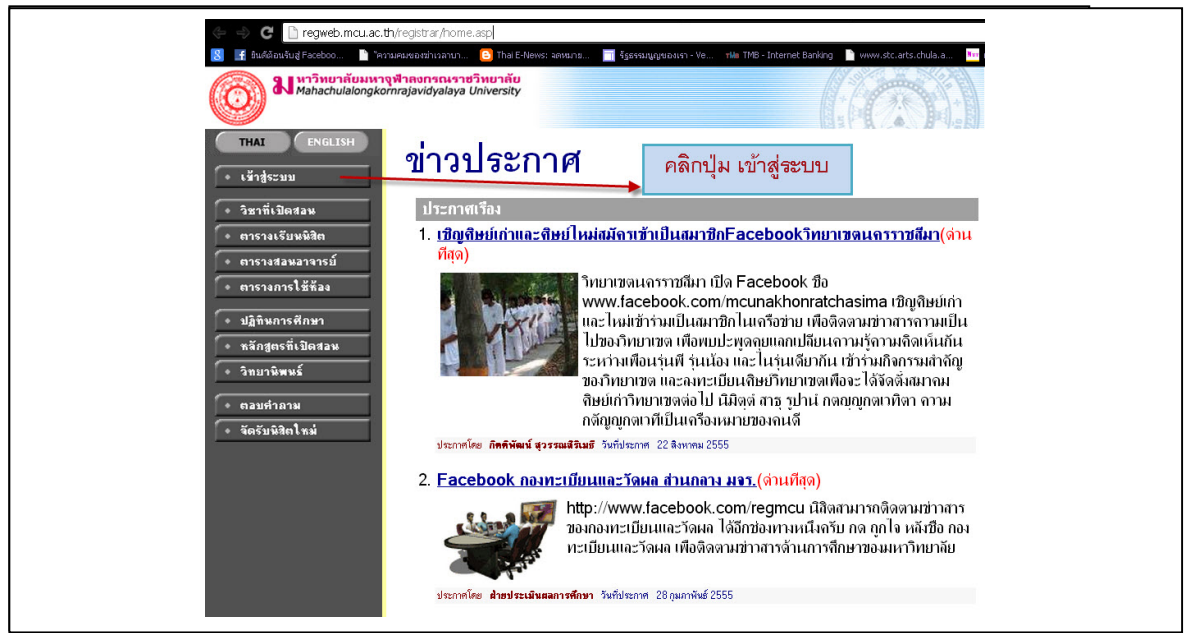

ใส่ <mark>รหัสประจำตัวนิสิต</mark> และ <mark>รหัสผ่าน</mark> (รหัสผ่านสอบถามเจ้าหน้าที่ฝ่ายทะเบียนนิสิตในกรณีไม่ทราบ รหัสผ่าน) เช่นเดียวกับการเข้าไปตรวจสอบผลการศึกษา เละคลิกที่ปุ่ม เข้าสู่ระบบ

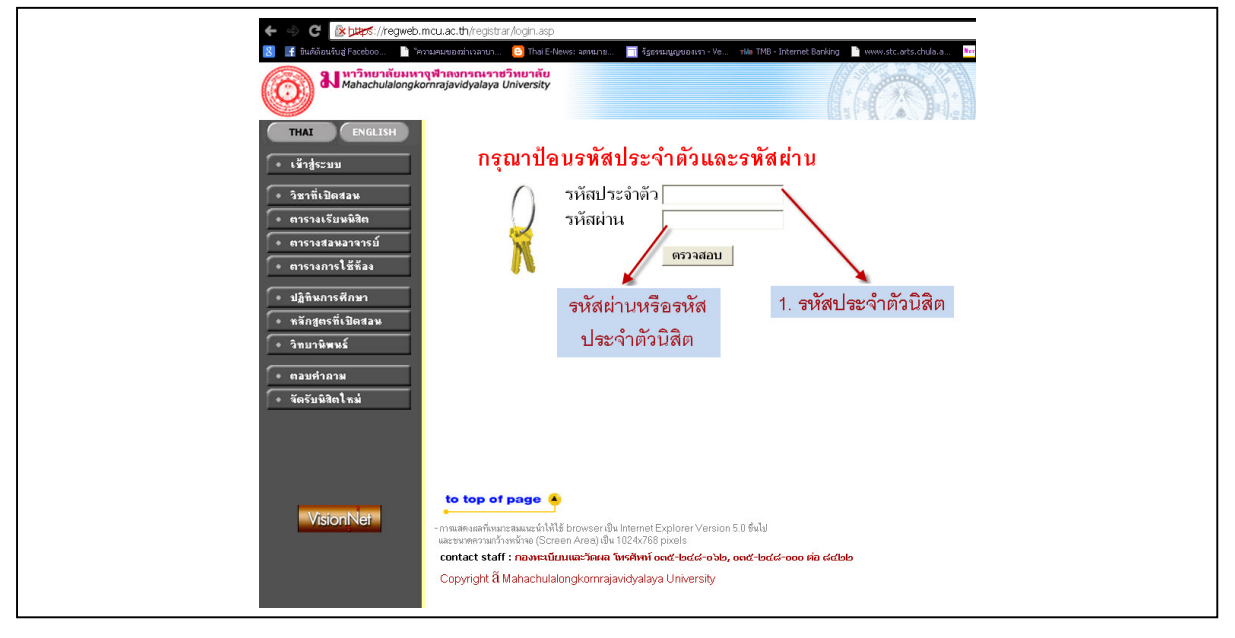

เมื่อบัณฑิต Login ผ่านเรียบร้อยแล้ว ระบบจะนำบัณฑิต ไปสู่หน้าจอเมนูหลัก และหากบัณฑิต ได้รับอนุมัติ

ปริญญาจากสภามหาวิทยาลัยเรียบร้อยแล้ว จะปรากฏเมนู 🚺 การขึ้นทะเบียนบัณฑิต ดังรูป

| 🗴 📑 ยินดีต้อนรับสู่ Faceboo                                       | ำความคมของฆ่าเวลาบา 😑 Thai E-News: ลดหมาย 🛅 รัฐธรรมนูญของเรา - Ve าฟอ TMB - Internet Banking 🌓 www.stc.arts.chula.a 🄤 เช่ |
|-------------------------------------------------------------------|----------------------------------------------------------------------------------------------------|
| <b>ม</b> หาวิทยาลัยม<br>Mahachulalon                              | หางที่าลงกรณราชวิทยาลัย<br>gkomrajavidyalaya University                                                                   |
| X ออกจากระบบ                                                      | พระยุทธพงษ์ จนุทสาโร                                                                                                    |
| <ul> <li>เปลี่ยนรทัสต่าน</li> <li>การขึ้นทะเบียนบัณฑิต</li> </ul> | ยินดีต้อนรับเข้าสู่ระบบบริการการศึกษา                                                                                     |
| <ul> <li>ผลการลงทะเบียน</li> <li>ตารางเรียน/สอบ</li> </ul>        | Register นักจึกษาสามารถลงทะเบียนเพื่อรับ ผลการจึกษา<br>และข่าวสารจากมหาวิทยาลัยได้ *** Free ***                           |
| <ul><li>ระเบียนประวัติ</li></ul>                                  | โดยเลือก ลงทะเบียนเพื่อรับข่าาสารทาง SMS                                                                                  |
| <ul> <li>ภาระค่าใช้ล่าย/ทุน</li> <li>ผลการศึกษา</li> </ul>        | คลิกปุ่ม การขึ้นทะเบียนบัณฑิต                                                                                             |
| <ul> <li>ตรวจสอบจบ</li> </ul>                                     | ระบบบริการการศึกษา                                                                                                    |
| <ul> <li>เขียนคำร้อง</li> <li>ทะเบียนรายชื่อ</li> </ul>           | ผ่านเครือข่ายอินเทอร์เน็ต                                                                                                 |
| <ul> <li>เสนอความคิดเพ็น</li> </ul>                               |                                                                                                    |
| <ul> <li>สถิติการเข้าใช้ระบบ</li> </ul>                           |                                                                                                    |

การพื้นทะเบียนบัณฑิต

**การขึ้นทะเบียนบัณฑิต** ระบบเรียกหน้าจอการบันทึก

ข้อมูลการขึ้นทะเบียนบัณฑิต ดังรูป

เมื่อกดปุ ม

บัณฑิตอ่านขั้นตอนการขึ้นทะเบียนบัณฑิต แล้ วกคปุ่ม ยอมรับ

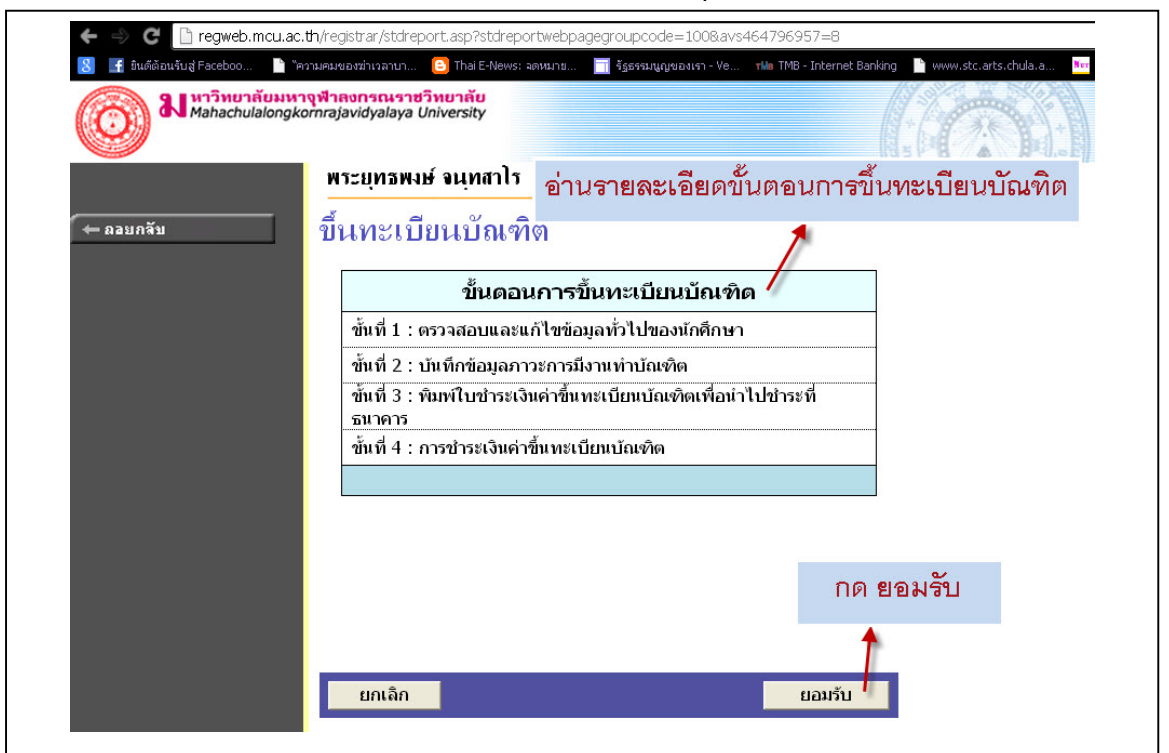

| 8 มี มินต์ต้อนงับสู่ Faceboo มา รา<br>อาจาร<br>Mahachulalongku | วามคมของฆ่าเวลาบา 🕒 Ti<br>เ <mark>จูฟ้าลงกรณราชวิทยา</mark><br>ornrajavidyalaya Univer | าai E-News: จดหมาย 🔲<br>ลับ<br>sity | รัฐธรรมนูญของเรา - ∀ | e YMu TMB - Internet Banking 隆 www.st | c.arts.chula.a Ner r |
|----------------------------------------------------------------|----------------------------------------------------------------------------------------|-------------------------------------|----------------------|---------------------------------------|----------------------|
|                                                                | พระยุทธพงษ์ จน                                                                         | เทสาโร                              |                      |                                       |                      |
| 🔶 ลอยกลับ                                                      | ตรวจสอบแ                                                                               | ละแก้ไขข้อม                         | <b>งู</b> ลทั่วไป    |                                       |                      |
|                                                                | ข้อมูลพื้นฐานส่วน                                                                      | เตัว                                | ~                    |                                       |                      |
| ตรวจสอบ                                                        | รหัสประจำตัว                                                                           | 5101204030                          | คำนำหน้าชื่อ         | พระ                                   |                      |
| 2 9 2                                                          | ชื่อ                                                                                   | ยุทธพงษ์                            | นามสกุล              | จนุทสาโร                              |                      |
| บอมูลไห                                                        | Name                                                                                   | Yuttapong                           | Surname              | Chanthasaro                           |                      |
| ວວຕ້ອງ                                                         | คณะ                                                                                    | สังคมศาสตร์                         | สาขา                 | รัฐศาสตร์ วิชาเอกการบริหารรัฐกิจ      |                      |
| ยู่แหลง                                                        | วันเดือนปีเกิด                                                                         | 23 พฤษภาคม 2532                     | วันที่จบ             | 30 มีนาคม 2556                        |                      |
| ถ้าผิดติดต่อ                                                   | สัญชาติ                                                                                | Thai                                | ศาสนา                | พุทธ                                  |                      |
| a \                                                            | เลขที่บัตรประชาชน                                                                      | 1411700135702                       |                      |                                       |                      |
| ทะเบียน                                                        | ที่อยู่ตามภูมิลำเน                                                                     | าเดิม                               |                      |                                       |                      |
|                                                                | เลขที่,ถนน,หมู่บ้าน                                                                    | 125 หมู่ 5                          | -                    |                                       |                      |
|                                                                | แขวง/ตำบล                                                                              | ข้าวสาร                             | เขต/อำเภอ            | บ้านผือ                               |                      |
|                                                                | จังหวัด                                                                                | อุดรธานี                            | รหัสไปรษณีย์         | 41160                                 |                      |
|                                                                | โทร.                                                                                   | 0834574430                          |                      |                                       |                      |
|                                                                | ถอยกลับ                                                                                |                                     |                      | ด่อไป                                 |                      |
|                                                                | to top of pag                                                                          | e 🍝                                 |                      |                                       |                      |

หน้าที่ 1 ระบบจะเปิดให้ตรวจสอบ และแก้ไขข้อมูลทั่วไป เช่น คำนำหน้า ชื่อ นามสกุล (ภาษาไทย+ภาษาอังกฤษ) คณะ หลักสูตรที่สำเร็จการศึกษา วันเดือนปีเกิด วัฒิ่สภามหาวิทยาลัยอนุมัติ สำเร็จการศึกษาและ เลขที่บัตรประชาชน ที่อยู่ตามภูมิลำเนาเดิม

ข้อมูลเหล่านี้ ถ้าเกิดมีข้อมูผิดพลาด ให้ติดต่อเจ้าหน้าที่สำนักทะเบียนและวัดผลเท่านั้นในการ แก้ไขข้อมูลในส่วนนี้ บัณฑิตไม่สามารถแก้ไขข้อมูลส่วนนี้ได้ เมื่อตรวจสอบข้อมูลครบถ้วนตามที่ระบบ กำหนดแล้ว กดปุ่มต่อไป เพื่อบันทึกข้อมูลในส่วนอื่นต่อไป

| ดอนที่ 1 ข้อมูลการศึกษา                                             |                                                   |                                  |                                       |                                     |
|---------------------------------------------------------------------|---------------------------------------------------|----------------------------------|---------------------------------------|-------------------------------------|
| 12. ข้อมูลทั่วไป                                                    |                                                   |                                  |                                       |                                     |
| รหัสประจำตัวนักศึกษา                                                | * ที่มีเครือ หมาวยุดออดับหรื                      | 5101204030                       | เลขประจำด้วประชาชน                    | 1411700135702                       |
| ชื่อ                                                                |                                                   | ยุทธพงษ์                         | นามสกุล                               | ศรีกุล                              |
| ชื่อภาษาอังกฤษ                                                      | ต้องกรอกข้อมลเท่านั้น                             | Yuttapong                        | นามสกุลภาษาอังกฤษ                     | Srikul                              |
| จังหวัด                                                             | 22 M I M I                                        | มหาจุฬาฯ ส่วนกลาง                | ระดับ                                 | พุทธศาสตรบัณฑิต                     |
| คณะ                                                                 | ถ้าไม่กรอกไม่สามารถ                               | สังคมศาสตร์                      | หลักสูตร                              | ภาควิชาพระพุทธศาสนา                 |
| สาขาวิชา                                                            |                                                   | รัฐศาสตร์ วิชาเอกการบริหารรัฐกิจ | ชื่อปริญญา                            | พุทธศาสตรบัณฑิต (รัฐศาสตร์)         |
| สถานภาพนักศึกษา                                                     |                                                   | กำลังศึกษา                       | วันที่รับเข้า                         | 16/5/2551 วันที่จบ/พันสภาพ 30/3/255 |
| หัวข้อวิทยานิพนธ์/ภาคนิพนธ์                                         |                                                   |                                  |                                       |                                     |
| ***หากมีการเปลี่ยนแปล                                               | งที่อยู่ปัจบันและสถานที่ทำงาน โปรด Update         | ข้อมูล                           |                                       |                                     |
| 3. ข้อมูลที่อยู่ปัจจบัน                                             |                                                   |                                  |                                       |                                     |
| ທີ່ວຍູ່ປັຈຈຸບັນ<br>(ເລນທີ່,ຄນນ,หมู่บ้าน) *                          |                                                   | วัดม่วงแค                        | แขวง/ตำบล *                           | บางรัก                              |
| เขต/อำเภอ *                                                         |                                                   | บางรัก                           | จ้งหวัด *                             | กรุงเทพมหานคร                       |
| รหัสไปรษณีย์ *                                                      |                                                   | 10500                            | โทรศัพท์                              | 0845162311                          |
| โทรศัพท์มือถือ                                                      |                                                   |                                  | โทรสาร                                |                                     |
| อีเมลล์ *                                                           |                                                   |                                  |                                       |                                     |
| 4. ภูมิสำเนาอยู่จังหวัด *                                           |                                                   | อุดรธานี                         | •                                     |                                     |
| <ol> <li>ห่านได้รับรางวัลหรือการประส<br/>เรียธรรมหรือไม่</li> </ol> | าาศเกียรติคุณ ยกย่องในด้านวิชาการ วิชาชีพ คุณธรรม | ย้งไม่เคยได้รับ                  | . ข้อรางวัล(ระบุ)                     |                                     |
| นื้อส่วนงานที่ให้รางวัล(ระบุ)                                       |                                                   |                                  | วัน/เดือน/ปี ที่ได้รับรางวัล<br>(ระบ) |                                     |
|                                                                     |                                                   |                                  |                                       |                                     |

หน้านี้ บัณฑิศสามารถบันทึก/แก้ไขในส่วนของรายละเอียดข้อมูลที่อยู่ปัจจุบัน และสถานภาพการ ทำงานในปัจจุบัน เบื้องต้นระบบจะดึงข้อมูลจากฐาฒ้อมูลประวัติบัณฑิตมาแสดง หากไม่ถูกต้องสามารถ แก้ไขได้ และช่องที่เครื่องหมาย \* (ดอกจันทร์สีแดง) **ต้องกรอก** หรือเลือกทุกช่อง เมื่อบันทึกข้อมูล กรบถ้วนตามที่ระบบกำหนดแล้ว กดป**ุ้ เม่อไป** เพื่อบันทึกข้อมูลในส่วนอื่น

| 🛨 ออมออัน | พระยุทธพงษ์ จนุทสาโร                                                    |                                               |                 |                                               |
|-----------|-------------------------------------------------------------------------|-----------------------------------------------|-----------------|-----------------------------------------------|
|           | ดอนที 4 การสึกษาต่อ (เฉพาะผู้ที่ต้องการสึกษาต่อ)                        |                                               |                 |                                               |
|           | 19. ระดับการศึกษาที่ท่านต้องการศึกษาต่อ/กำลังศึกษา *                    | ระดับปริญญาโท 🔽                               | อื่นๆ (ระบุ)    |                                               |
|           | 20. สาขาวิชาที่ท่านต้องการศึกษาต่อ/กำลังศึกษา *                         | สาขาวิชาอื่นที่ไม่ใช่สาขาวิชาเดิม (ระบุ) สา 💌 | (ระบุ) สาขาวิชา | ไม่ระบุ (ในกรณีที่นักศึกษาเข้าใหม่ยังไม่ได้ 🚽 |
|           | 21. ประเภทของสถาบับการศึกษา/มหาวิทยาลัยที่ท่านต้องการศึกษา/กำลังศึกษา * | รัฐบาล 💌                                      |                 |                                               |
|           | 22. เหตุผลที่ทำให้ท่านตัดสินใจศึกษาต่อ *                                | เป็นความต้องการของบิดา/มารดา หรือผู้ปก 🛨      | อื่นๆ (ระบุ)    |                                               |
|           | 23. ท่านมีปัญหาในการศึกษาต่อเหือไม่ *                                   | ไม่มีปัญหา                                    |                 |                                               |
|           | (ถ้า มี <mark>ปัญหา ระบุปัญหาที่ส</mark> ำคัญที่สุด 1 ข้อ)              | -                                             | อื่นๆ (ระบุ)    |                                               |
|           | 🗾 ต่อไป 🚽 น้อมกอับ 3 💦 เมื่อกรอกเสร็จแล้วก็กดปุ่ม เ                     | ต่อไป                                         |                 |                                               |

ในกรณีเลือก ไม่ได้ ทำงานแต่กำลังศึกษาต่อ ก็จะปรากฏ ตอนพี่4 การศึกษาต่อ (เฉพาะผู้ ที่ต้องการ ศึกษาต่อ) หลังจากกรอกข้อมูลตามช่องที่กำหนดกดปุ ีมต่อไป เพื่อบันทึกข้อมูลในส่วนอื่นต่อไป

| ภาษาอังกฤษ *                                                                                                    | C ไม่ควรเพิ่ม 🤄 ควรเพิ่ม                             |
|----------------------------------------------------------------------------------------------------|------------------------------------------------------|
| คอมพิวเตอร์ *                                                                                                    | ⊂ ไม่ควรเพิ่ม ⊙ ควรเพิ่ม                             |
| บัญชี *                                                                                                    | C ไม่ควรเพิ่ม 🖲 ควรเพิ่ม                             |
| การใช้งานอินเตอร์เน็ต *                                                                                                    | C ไม่ควรเพิ่ม 📀 ควรเพิ่ม                             |
| การฝึกปฏิบัติจริง *                                                                                                    | C ไม่ควรเพิ่ม                                        |
| เทคนิคการวิจัย *                                                                                                    | C ไม่ควรเพิ่ม                                        |
| อื่นๆ (ระบุ)                                                                                                    |                                                      |
| 5. ข้อเสนอแนะเกี่ยวกับหลักสูตรและสาขาวิชาที่เรียน                                                                                                    | ควรเพิ่มเกี่ยวกับการวิจัยให้มากกว่านี้               |
| 5. ข้อเสนอแนะเกี่ยวกับการเรียนการสอน                                                                                                    | อยากให้นิสิตฝึกการแสดงออกในการวิเคราะห์ วิจัย        |
| 7. ข้อเสนอแนะเกี่ยวกับกิจกรรมพัฒนานักศึกษา                                                                                                    | อยากให้นิสิตมีกิจกรรมที่หลากหลายเกี่ยวกับการเรียนรู้ |
| ต่อไป ข้อนกลับ 4                                                                                                    |                                                      |
| รแสดงผลที่เหมาะสมแนะนำให้ไร้ browser เป็น Internet Explorer Version<br>ะขนาดความกว้างหน้าจอ (Screen Area) เป็น 1024x768 pixels<br>เหม้าสู่ระบบเรียบร้อยแล้ว หากก่านไม่ได้ใช้งานระบบนานกิน 15 นาที ท่านจึงถูกได้ | 5.0 ชินไป<br>ออกจากระบบโดยอัตโนมัติ                  |
|                                                                                                    |                                                      |

ตอนที่ 5 ข้อเสนอแนะ ให้บัณฑิต คลิก รายละเอียดต่างๆที่ทางมหาวิทยาลัยได้สอบถาม หรือแสดง ความคิดเห็นเกี่ยวกับ หลักสูตรของมหาวิทยาลัย หรือควรเพิ่มเติมรายวิชาและความรู้เรื่องใด จากนั้นกดปุ่ม ต่อไป เพื่อบันทึกข้อมูลส่วนอื่นต่อไป

| 1. แนวคิดและความรัทางวิชาการ *                                                                                                    | 🤆 น้อยที่สด 🤆 น้อย 🤄 มาก 🤇 มากที่สด                         |
|----------------------------------------------------------------------------------------------------|-------------------------------------------------------------|
| <ol> <li>ทักษะการนำความรู้ไปประยุกต์ใช้ *</li> </ol>                                                                                                    | C น้อยที่สุด C น้อย C มาก C มากที่สุด                       |
| <ol> <li>ทักษะการวิเคราะห์และแก้ปัญหา *</li> </ol>                                                                                                    | C น้อยที่สุด C น้อย C มาก C มากที่สุด                       |
| -<br>4. ทักษะการนำเสนอ *                                                                                                    | ⊂ น้อยที่สุด ⊂ น้อย ⊂ มาก ⊂ มากที่สุด                       |
| 5. ทักษะในการวิจัย <b>*</b>                                                                                                    | 🔿 น้อยที่สุด 👁 น้อย 🖓 มาก 🤍 มากที่สุด                       |
| <ol> <li>ทักษะทางภาษาอังกฤษ *</li> </ol>                                                                                                    | C น้อยที่สุด C น้อย C มาก C มากที่สุด                       |
| 7. ทักษะทางคอมพิวเตอร์ *                                                                                                    |                                                             |
| 8. ทักษะการบริหารการจัดการ *                                                                                                    | C น้อยที่สุด C น้อย C มาก C มากที่สุด                       |
| 9. ทักษะการทำงานเป็นทีม *                                                                                                    | C น้อยที่สุด C น้อย C มาก C มากที่สุด                       |
| 10. ความเป็นผู้นำ *                                                                                                    | 🔿 น้อยที่สุด 🤇 น้อย 🤨 มาก 🤇 มากที่สุด                       |
| 11. ความคิดริเริ่มสร้างสรรค์ *                                                                                                    | C น้อยที่สุด                                                |
| 12. ความมีคุณธรรมและจริยธรรม *                                                                                                    | C น้อยที่สุด C น้อย C มาก C มากที่สุด                       |
| 13. การมีเครือข่ายความสัมพันธ์ระหว่างนักศึกษา *                                                                                                    | 🕒 น้อยที่สุด 🤨 น้อย 🗅 มาก 🖓 มากที่สุด                       |
| ยืนยันการบันทึกข้อมูลภาวะการมีงานทำ                                                                                                    | ี่ข้อนกลับ <b>5</b>                                         |
| to top of page 🔺                                                                                                    |                                                             |
| · · · · · · · · · · · · · · · · · · ·                                                                                                    |                                                             |
| การแสดงผลที่เหมาะสมแนะนำให้ใช้ browser เป็น Internet Explore<br>และขนาดความกว้างหน้าจอ (Screen Area) เป็น 1024x768 pixels<br>• ท่านเข้าสู่ระบบเรียบร้อยแล้ว หากท่านไม่ได้ใช้งานระบบนานเกิน 15 นาที 1 | r Version 5.0 ขึ้นไป<br>ก่านจึงถูกให้ออกจากระบบโตยอัตโนมัติ |
| contact staff : ออ พระนี้แม่และวัฒนอ โพรสัพพ์ อะส์-las                                                                                                    | re-oble and-lade-oon na ediale                              |

ตอนที่ 6 บัณฑิต คลิกเกี่ยวกับความพึงพอใจต่อมหาวิทยาลัยในด้านต่างๆ หลังจากนั้น กศยึนยัน การบันทึกข้อมูลภาวะการณ์มีงานทำ ก็จะมี ป๊อบอัพแจ้งว่าสถาบันขอขอบคุณที่ให้ข้อมูล ระบบทำการ บันทึกข้อมูลเสร็จสิ้น

| หน้าเว็บที่ regweb.mcu.ac.th แจ้งว่า: 🛛 🔍                 |
|-----------------------------------------------------------|
| สถาบันขอขอบคุณที่ให้ข้อมูล ระบบทำการบันทึกข้อมูลเสร็จสิ้น |
|                                                           |
| ตกลง                                                      |
|                                                           |

หลังจากผ่านการยืนยันการบันทึกข้อมูลเรียบร้อยแล้ว ระบบก็จะฟไปสู่หน้า ร่วมพิธีประสาท ปริญญาบัตร

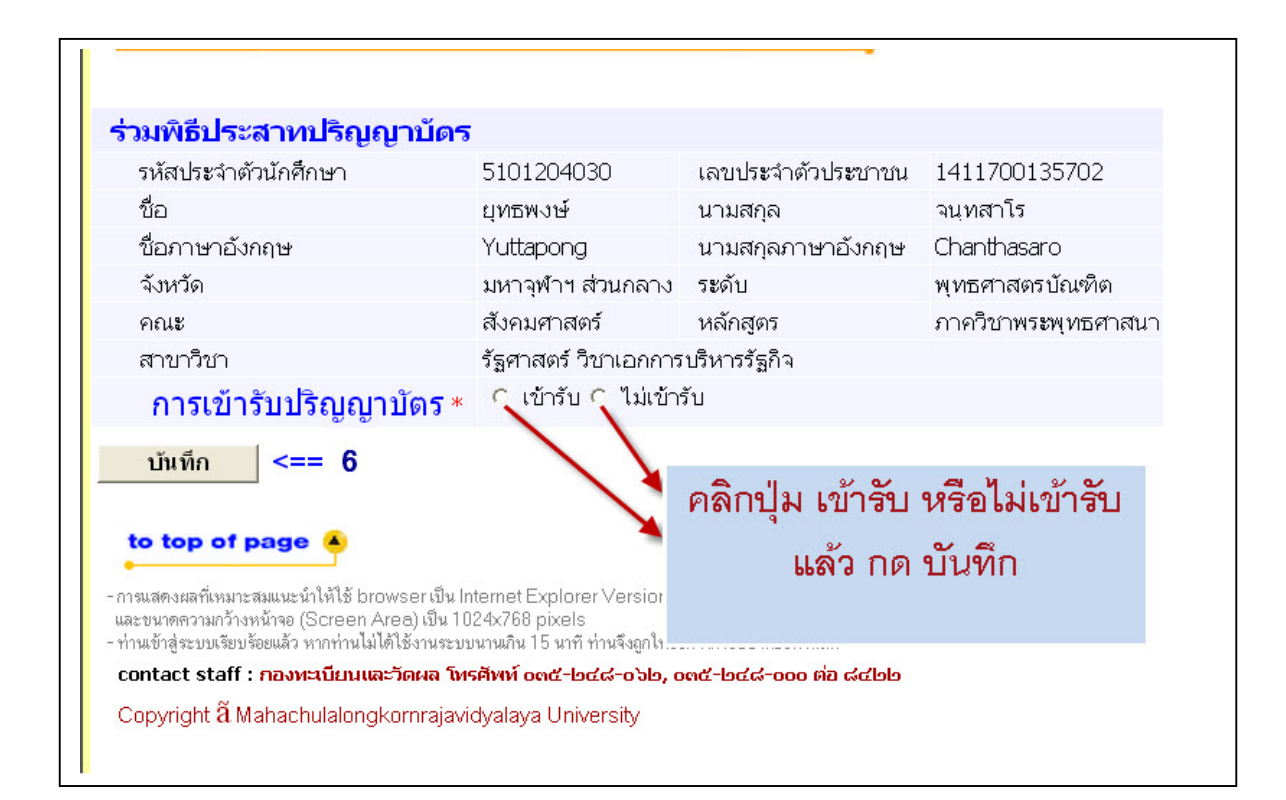

หน้านี้ บัณฑิฒีความประสงค์ร่วมพิธีประสาทปริญญาบัตร ให้ดำเนินการ คลิกที่เมนู การเข้ารับ ปริญญาบัตร ปุ**่มข้ารับ** หรือ**ไม่เข้ารับ** จากนั้นกดปุ**่มบันทึก** เพื่อบันทึกข้อมูลในส่วนอื่นต่อไป <u>หมายเหต</u> ค่าธรรมเนียมการขึ้นทะเบียนบัณฑิต

## ระดับปริญญาตรี

- 1. เข้ารับ จำนวน1200 บาท (พร้อมเอกสารการศึกษา)
- 2. ไม่เข้ารับ จำนวน800 บาท (พร้อมเอกสารการศึกษา)

## ระดับปริญญาโท

1. เข้ารับ และ ไม่เข้ารับ จำนวน1200 บาท (ไม่รวมเอกสารการศึกษา)

## ระดับปริญญาเอก

1. เข้ารับ และ ไม่เข้ารับ จำนวน2700 บาท (ไม่รวมเอกสารการศึกษา)

บัณฑิตขึ้นขั้นการขึ้นทะเบียนบัณฑิต อ่านรายละเอียดให้เรียบร้อย แล้ว คลิก ช่องสี่เหลี่ยม แล้วกด ยืนยันเพื่อบันทึกข้อมูล

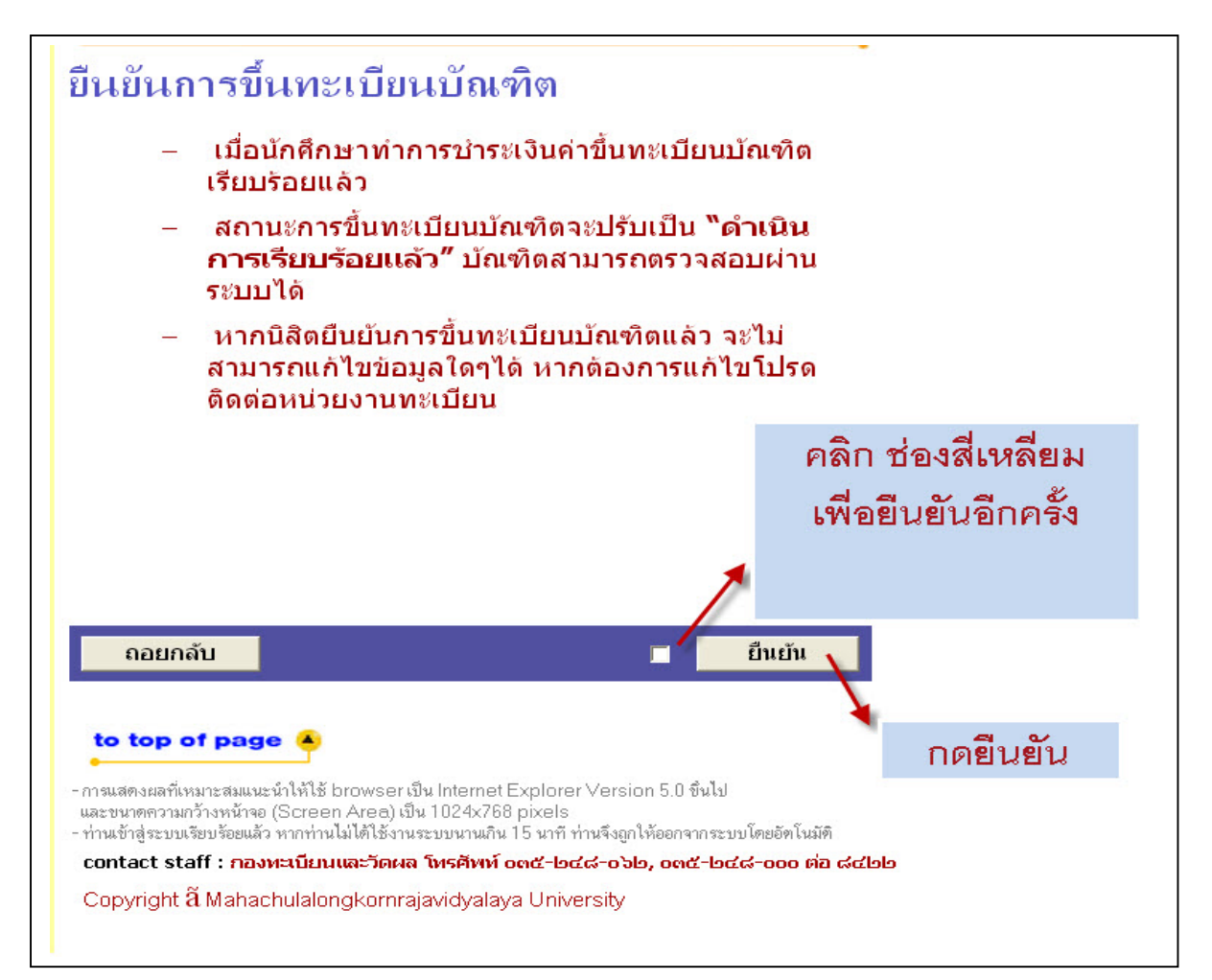

จะปรากฏหน้ารายการค่าใช้จ่ายในการขึ้นทะเบียนบัณฑิต แล้**วลลิก พิมพ์ใบชำระเงิน** 

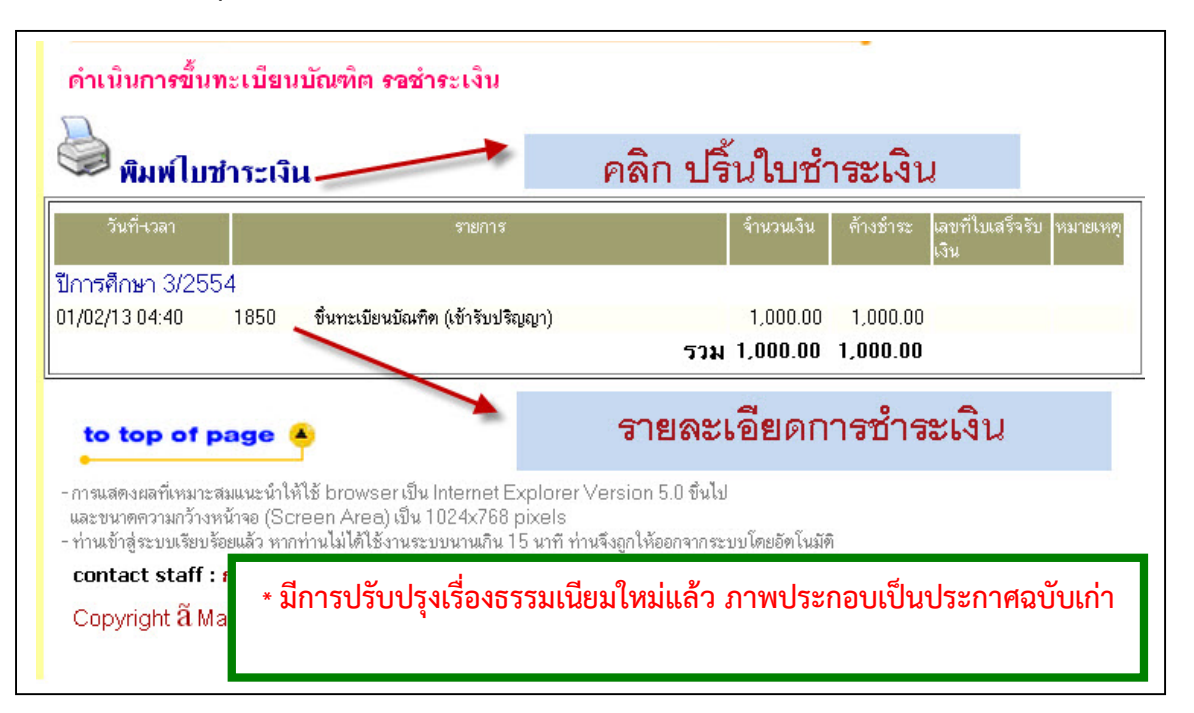

### พิมพ์ใบชำระเงิน

โปรคพิมพ์ **ใบแจ้งยอดการชำระเงินค่าขึ้นทะเบียนบัณฑิต** เพื่อนำไปชำระเงินที่ธนาคารที่ระบุไว้ ทุกสาขา ทั่วประเทศ พร้อมเสียค่าธรรมเนียม 10 บาท หรือที่ฝ่ายการเงิน ชั้น2 อาคารสำนักงานอธิการบดี จากนั้นนำ เอกสารดังกล่าว และหลักฐานการชำระเงินไปติดต่อขอรับเอกสารสำคัญทางการศึกษาที่สำนักทะเบียนละ วัดผล หลังจากชำระเงิน 7 วันทำการ ในกรณีติดต่อขอรับเอกสารสำคัญทางการศึกษามหาวิทยาลัยจะเริ่ม บริการตั้งแต่วันที่1 เมษายน ของทุกปีของรุ่นที่สำเร็จการศึกษา

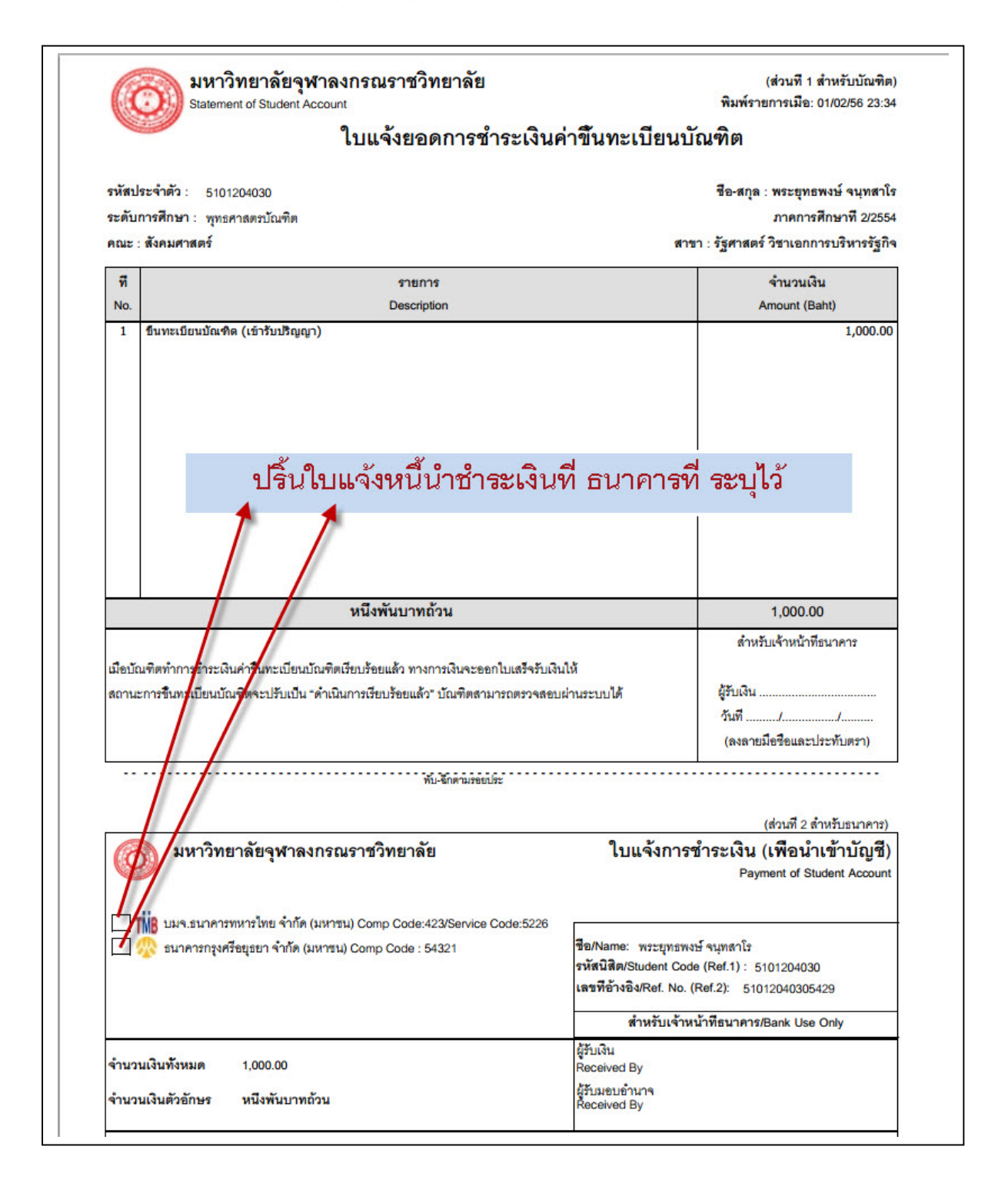